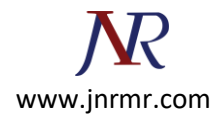

## **Exchange Server 2010 SSL Certificate Installation Procedure:**

- 1. Download and open the file containing your certificate. Your certificate file will be named your\_domain\_name.cer.
- 2. Copy the your\_domain\_name.cer file to your Exchange server.
- 3. Start the Exchange Management Console by going to Start > Programs > Microsoft Exchange 2010 > Exchange Management Console.
- 4. Click the link to "Manage Databases", and then go to "Server configuration".
- 5. Select your certificate from the menu in the center of the screen (listed by its Friendly Name), and then click the link in the Actions menu to "Complete Pending Request".

| Microsoft Exchange Microsoft Exchange On-Premises (v Microsoft Exchange On-Premises (v Microsoft Exchange On | 📱 Server Configur     | Actions                         |                              |          |                                  |
|----------------------------------------------------------------------------------------------------|-----------------------|---------------------------------|------------------------------|----------|----------------------------------|
|                                                                                                    | P Create Filter       | Server Configuration            |                              |          |                                  |
|                                                                                                    | Name -                | Role                            | Version                      | ÷        | Modify Configuration Domain Cont |
|                                                                                                    | WIN-LWN7MEAN9KO       | Hub Transport                   | Version 14.0 (Build 639.11)  |          | Export List                      |
|                                                                                                    |                       |                                 |                              |          | View                             |
|                                                                                                    |                       |                                 |                              |          | G Refresh                        |
|                                                                                                    |                       |                                 |                              |          | Help                             |
|                                                                                                    | 1                     |                                 |                              |          |                                  |
|                                                                                                    |                       |                                 |                              |          | WIN-LVN7MEAN9KO                  |
|                                                                                                    |                       | 👘 Manage Hub Transport Role     |                              |          |                                  |
|                                                                                                    | WIN-LVN7MEAN9         | Manage Diagnostic Logging Prop. |                              |          |                                  |
|                                                                                                    | Exchange Certificates | 111                             | A                            |          | Enter Product Key                |
|                                                                                                    | Name +                | SelfSigned                      | Status                       | Services | New Exchange Certificate         |
|                                                                                                    | Microsoft Exchange    | True                            | The certificate is valid for | SMTP     | Import Exchange Certificate      |
|                                                                                                    |                       | 1                               |                              |          | Droperties                       |
|                                                                                                    |                       |                                 |                              |          |                                  |
|                                                                                                    |                       |                                 |                              |          | DigiCert UC Certificate          |
|                                                                                                    |                       |                                 |                              |          | Se some reneration               |
|                                                                                                    |                       |                                 |                              |          |                                  |
|                                                                                                    |                       |                                 |                              | 1        |                                  |

6. Browse to your certificate file, then click Open > Complete.

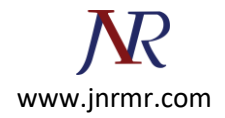

7. Now, to enable your certificate for use, go back to the Exchange Management Console and click the link to "Assign Services to Certificate."

| Manage Exchange                                                                                                    | R. c. c. c.             | Actions                        |                              |                                         |                                 |     |
|----------------------------------------------------------------------------------------------------|-------------------------|--------------------------------|------------------------------|-----------------------------------------|---------------------------------|-----|
| Contraction Configuration     Configuration     Configuration     Configuration     Configuration     Configuration     Server Configuration     Reciptent Configuration     Toobox | Server Configu          | Factors Configuration          |                              |                                         |                                 |     |
|                                                                                                    | * Create Filter         |                                |                              |                                         | Server Comparation              |     |
|                                                                                                    | Name +                  | Role                           | Version                      | ( ) ( ) ( ) ( ) ( ) ( ) ( ) ( ) ( ) ( ) | Modify Configuration Domain Con | ıtr |
|                                                                                                    | WIN-LVN7MEAN9KO         | Hub Transport                  | Version 14.0 (Build 639.11)  | 40                                      | Export List                     |     |
|                                                                                                    |                         |                                |                              | 100                                     | View                            | •   |
|                                                                                                    |                         |                                | -                            | 1                                       | @ Refresh                       |     |
|                                                                                                    |                         |                                |                              |                                         | Help                            |     |
|                                                                                                    |                         |                                |                              |                                         |                                 | 4   |
|                                                                                                    |                         |                                |                              |                                         | WIN-LVN7MEAN9K0                 |     |
|                                                                                                    | -                       | 🛅 Manage Hub Transport Role    |                              |                                         |                                 |     |
|                                                                                                    | WIN-LVN7MEAN9           | Hanage Diagnostic Logging Prop | a                            |                                         |                                 |     |
|                                                                                                    | Exchange Certificates   | Enter Product Key              |                              |                                         |                                 |     |
|                                                                                                    | Name -                  | Self Signed                    | Status                       | Services                                | New Surbases Configure          |     |
|                                                                                                    | DigiCert UC Certificate | t False                        | The certificate is valid for | None                                    | Le) New Exchange Certificate    |     |
|                                                                                                    | Microsoft Exchange      | True                           | The certificate is valid for | SMTP                                    | Import Exchange Certificate     |     |
|                                                                                                    |                         |                                |                              |                                         | Properties                      |     |
|                                                                                                    |                         |                                |                              |                                         | DigiCert UC Certificate         |     |
|                                                                                                    |                         |                                |                              |                                         | Proof Exchange Certificate      |     |
|                                                                                                    |                         |                                |                              |                                         | Assion-Services to Certificate  |     |
|                                                                                                    |                         |                                |                              | -                                       | Las Renew Exchange Certificate  |     |
|                                                                                                    |                         |                                |                              |                                         | > Remove                        |     |
|                                                                                                    |                         |                                |                              |                                         | A 10.000 (0.000)                |     |

- 8. Select your server from the list provided, then click Next.
- 9. Select the services for which you would like to enable your new certificate, click Next > Assign > Finish.

Your certificate should now be Installed and Enabled for use with Exchange.